# Objetivo

La finalidad del módulo de calificaciones es permitir que los profesores publiquen las calificaciones de los alumnos correspondientes al tercer período.

Uso del módulo

## A. Ingreso

- 1. Acceder a la dirección http://contacto.enp.unam.mx
- 2. Seleccionar profesor
- 3. Anotar número de trabajador y en el campo siguiente los 6 primeros símbolos del RFC
- 4. Dar clic en el botón de Ingresar

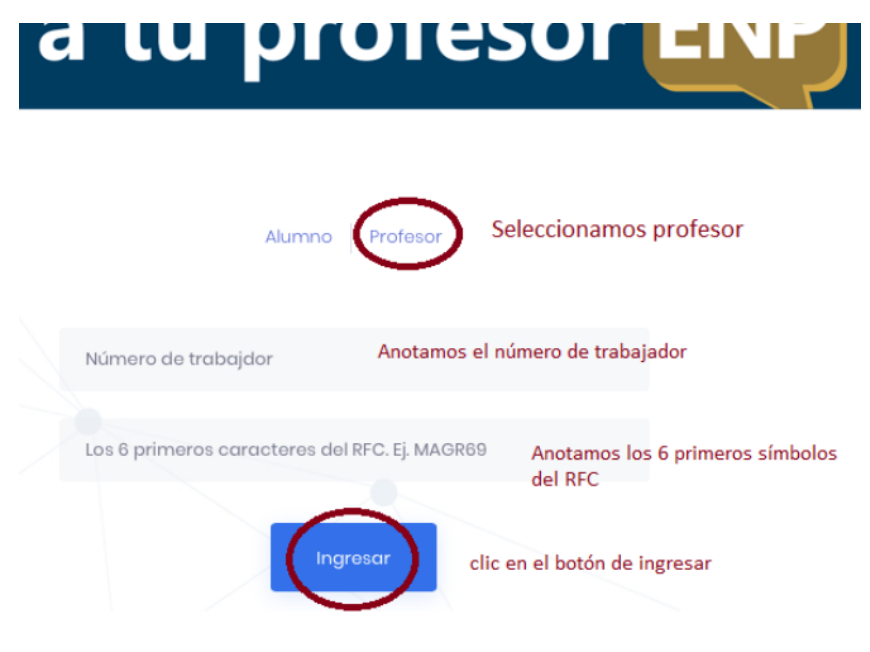

Imagen 1. Ingreso a contacto.enp.unam.mx

# B. Menú principal

En el menú principal seleccionamos la opción de calificaciones.

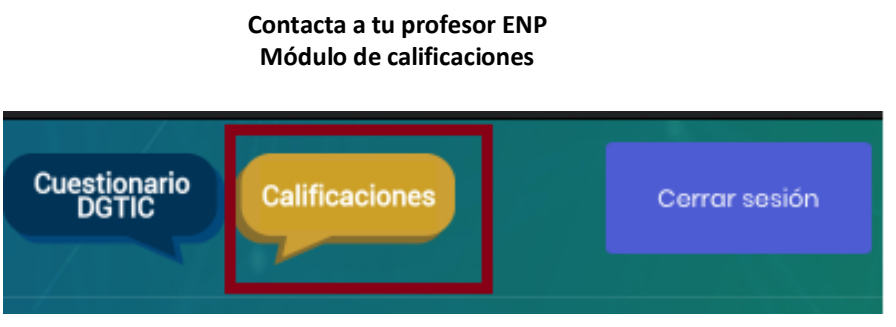

Imagen 2. Menú principal – Opción de calificaciones.

## C. Descarga de lista de alumnos y envío de calificaciones

Para mandar las calificaciones debemos realizar 4 pasos:

1. Descargar las listas de alumnos en un archivo de Excel, seleccionando *Plantilla*  $\rightarrow$  *descargar plantilla* en el submenú de Calificaciones.

| Paso 1    | Paso 2                | Paso 3      |
|-----------|-----------------------|-------------|
| Plantilla | Cargar calificaciones | Comprobante |

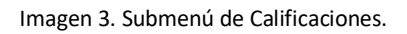

2. Llenado de calificaciones.

Al seleccionar *Descargar plantilla* en su carpeta de descargas se encontrará el archivo Plantilla\_calificaciones.xlsx. (Si al momento de la descarga ya existe el documento, al nuevo archivo se le agregara un número al final. Por ejemplo, Plantilla\_calificaciones\_(1).xlsx.). Es importante tomar en cuenta el último archivo porque será el actualizado.

| Favoritos                     | Nombre            | ×            |
|-------------------------------|-------------------|--------------|
| 🔊 AirDrop                     |                   |              |
| 🗐 Recientes                   | Reantilla calific | aciones visv |
| , <sup>스</sup> : Aplicaciones | Libro2.xlsx       | acionestalsa |
| 🛄 Escritorio                  | 🗟 Comprobante.p   | odf          |
| Documentos                    |                   |              |
| O Descargas                   |                   |              |

Imagen 4. Archivo de Plantilla\_calificaciones.

El archivo contiene las listas de alumnos de los grupos asignados al profesor en DGAE-SIAE. Por cada grupo se tiene una hoja del libro, el nombre de la hoja es el plantel, clave de la asignatura y grupo.

En los primeros 8 renglones tenemos información que no puede ser editada ni borrada, debido a que se requiere para procesar el archivo.

En la columna D de la hoja se debe llenar la calificación del 3er período y en la columna E indicar si el alumno se encuentra exento en la asignatura.

Una vez llenadas todas las hojas, se recomienda cambiar el nombre del archivo.

| A           | B               |                          |                | D                                       |   | E       |
|-------------|-----------------|--------------------------|----------------|-----------------------------------------|---|---------|
| Plantel:    | 0025            | formación que no se o    | debe           | Favor de no editar del renigión 1 al 8. |   |         |
|             | ALL ALL         | litar norque se utiliza  | en el          |                                         |   |         |
| Asignatura: | 1/19            | intar, porque se utiliza | enter          |                                         | - |         |
| Country     | press pi        | ocesamiento de la        | -              |                                         | - |         |
| Grupo:      | 0052 / in       | formación                |                |                                         | - |         |
|             | - / "'          | Tormación                |                |                                         | - |         |
| No.         | No. de cuenta   | Nombre                   |                | Calificación de 3º perido               |   | Excento |
| 1           | 778             |                          | ULISES MISAEL  | - I I I III III                         | 7 | SI      |
| 2           | 468             |                          | DO LUIS ANGEL  | En la columna de calificación           | 7 | NO      |
| 3           | 478             |                          | MILO ANTONIO   | se coloca un valor numérico             | 7 | SI      |
| 4           | 880             |                          | JUAN MANUEL    |                                         | 7 | NO      |
| 5           | 667             |                          | NTA SEBASTIAN  | entre 10 y 0 o NP.                      | 7 | SI      |
| 6           | 636             |                          | NO ALAN JUAN   |                                         | 7 | NO      |
| 7           | 351             |                          | O NIETO JOSUE  |                                         | 7 | SI      |
| 8           | 454             |                          | AR DIEGO ZAID  | En la columna exento se                 | 7 | NO      |
| 9           | 349             |                          | RTINEZ MOISES  | coloca SLo NO                           | 7 | si      |
| 10          | 996             |                          | KAREN DENISE   | 0.000 01 0 110.                         | 7 | NO      |
| 11          | 948             |                          | ALEZ EDUARDO   |                                         | 7 | SI      |
| 12          | 074             |                          | MI ALEJANDRA   | Es importate no eliminar el             | 7 | NO      |
| 13          | 319             |                          | CO ALEJANDRO   |                                         | 7 | SI      |
| 14          | 087             |                          | AN EMMANUEL    | número de cuenta del                    | 7 | NO      |
| 15          | 375             |                          | D FATIMA ITZEL | alumno                                  | 7 | si      |
| 16          | 776             |                          | OSE CLEMENTE   |                                         | 7 | NO      |
| 17          | 288             |                          | ETZI QUETZALLI |                                         | 7 | si      |
| Inf         | ormación del    | grupo con los datos:     | GO ALEJANDRO   |                                         | 7 | NO      |
|             | ormacion dei    | grupo con los uatos.     | TINEZ MARIANA  |                                         | 7 | SI      |
| pla         | intel, clave de | asignatura y grupo       | MUJICA EDSON   |                                         | 7 | NO      |
| ·           | -               |                          | ALVO RODRIGO   |                                         | 7 | SI      |
|             |                 | MORAN GONZALEZ           | RICARDO INAKI  |                                         | 7 | NO      |
|             | 25-1710-0652    | -1                       |                |                                         |   |         |

Imagen 5. Lista de alumnos por plantel – asignatura – grupo.

3. Subir el archivo al portal contacto.enp.unam.mx

Una vez que tenemos las calificaciones capturadas en el archivo de Excel, regresamos al portal contacto.enp.unam.mx, seleccionamos Calificaciones  $\rightarrow$  Cargar calificaciones y arrastramos el archivo a la zona indicada.

| Plantilla                    | Cargar calificaciones            | Comprobante |
|------------------------------|----------------------------------|-------------|
|                              |                                  |             |
| Ingrese la p<br>calificacion | lantilla con las<br>es:          |             |
|                              |                                  |             |
|                              |                                  |             |
| Arras                        | stre la hoja de cálculo<br>aquí. |             |
| Sólo se                      | permiten archivos xls y xls      | x           |
|                              |                                  |             |
| ·                            |                                  |             |

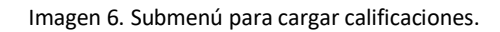

Calificaciones a subir

Al subir el archivo se muestra ventana con una la información recuperada del archivo. En la que se lista: plantel, asignatura, grupo, nombre del alumno, calificación y exento. Se debe presionar el botón de Guardar para almacenar los datos en el servidor o *cancelar* en caso de no proceder.

| lantel | Asig. | Grupo | No. | No. cuenta | Nombre               | Calificación | Excento |
|--------|-------|-------|-----|------------|----------------------|--------------|---------|
| 025    | 1719  | 0652  | 1   | 315        | ALMC                 | 7            | SI      |
| 025    | 1710  | 0652  | 2   | 315        | AVAI                 | 7            | NO      |
| 02     |       |       |     |            |                      |              |         |
| 02     |       | Inf   | orm | ación re   | cuperada del archivo |              |         |
| 02     |       |       |     |            |                      |              |         |
| 02     |       |       |     |            |                      |              |         |
| 02     |       |       |     |            |                      |              |         |
| 02     |       |       |     |            |                      |              |         |
| 02     |       |       |     |            |                      |              |         |
| 02     |       |       |     |            |                      |              |         |
| 02     |       |       |     |            |                      |              |         |
| 02     |       |       |     |            |                      |              |         |
| 02     |       |       |     |            |                      |              |         |

4. Descargar el comprobante de entrega de calificaciones.

En el submenú de calificaciones seleccionamos *Comprobante*  $\rightarrow$  *Descargar comprobante,* en su carpeta de descargas se encontrará el archivo Comprobante.pdf (imagen 8). El archivo pdf contiene el comprobante del archivo depositado en el servidor.

| Р       | Plantilla Cargar calificaciones                                                                       |                 |       |     | Comprobante         |  |  |  |  |
|---------|----------------------------------------------------------------------------------------------------|-----------------|-------|-----|---------------------|--|--|--|--|
| D       | escargar c                                                                                            | omprobante      |       |     |                     |  |  |  |  |
| Im      | Imagen 7. Submenú para descargar comprobante de entrega de calificaciones                             |                 |       |     |                     |  |  |  |  |
|         | ESCUELA NACIONAL PREPARATORIA<br>Entrega de calificaciones del tercer período<br>por Internet<br>2020 |                 |       |     |                     |  |  |  |  |
|         |                                                                                                    | Datos del envío | )     |     |                     |  |  |  |  |
| RFC:    |                                                                                                    |                 |       |     |                     |  |  |  |  |
| Nombre: |                                                                                                    |                 |       |     |                     |  |  |  |  |
| Folio   | Nombre Archivo                                                                                        |                 | Perio | odo | Fecha               |  |  |  |  |
| 2       | Plantilla_calificaci                                                                                  | ones.xlsx       | 3°    |     | 2020-04-17 06:37:21 |  |  |  |  |
|         |                                                                                                    |                 |       |     |                     |  |  |  |  |

Imagen 8. Comprobante de entrega de calificaciones.